جامعة الملك سعود | King Saud University

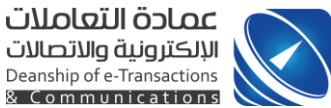

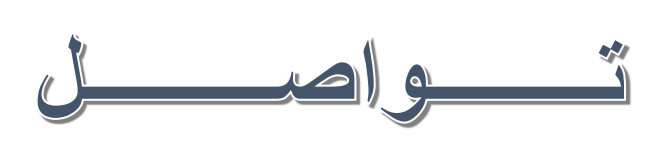

## دليل المستخدم

## tawasol.ksu.edu.sa

جامعة الملك سعود | King Saud University

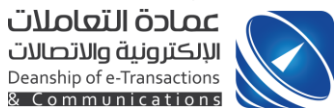

|    | المحتويات                                        |
|----|--------------------------------------------------|
| 3  | شكل (1) الصفحة الرئيسية                          |
| 4  | شكل (2) استعادة كلمة المرور                      |
| 4  | شكل (3) الصفحة الرئيسية بعد تسجيل الدخول         |
| 5  | شكل (4) سطح المكتب داخل قائمة مكتبي              |
| 5  | شكل (4.1) الملف الشخصى داخل قائمة مكتبي          |
| 6  | شكل (4.2) الرصيد داخل قائمة مكتبي                |
| 6  | شكل (4.3) تحويل الرصيد داخل قائمة مكتبي          |
| 7  | شكل (4.5) استير اد البيانات داخل قائمة مكتبي     |
| 8  | شكل (4.6) أرشيف الرسائل داخل قائمة مكتبي         |
| 8  | شكل (5) قائمة مجموعاتي                           |
| 9  | شكل (5.1) إضافة مجموعة داخل قائمة مجموعاتي       |
| 10 | شكل (5.2) قائمة المستقبلين داخل قائمة مجموعاتي   |
| 11 | شكل (5.3) إضافة مستقبل داخل قائمة مجموعات        |
| 11 | شكل (5.4) إضافة مجموعة أرقام داخل قائمة مجموعاتي |
| 12 | شكل (5.5) أرشيف الرسائل داخل قائمة مجموعاتي      |
| 13 | شكل (6) إرسال رسالة قصيرة                        |
| 14 | شكل (6.1) إرسال بريد إلكتروني                    |
| 15 | شكل (7) المجموعات العامة                         |
| 16 | شکل (7.1) مجموعات مشترك بها                      |
| 16 | شكل (7.2) اشتراكات مركز الرسائل                  |
| 17 | شكل (8) رسالة نصية داخل مركز الرسائل             |
| 17 | شكل (8.1) بريد إلكتروني داخل مركز الرسائل        |
| 18 | شكل (8.2) متابعة طلباتك داخل مركز الرسائل        |
| 18 | شكل (8.3) ملف توضيحي لألية عمل مركز الرسائل      |
| 19 | شكل (9) الشحن داخل لوحة التحكم                   |
| 19 | شكل (10) دليل المستخدم                           |
| 20 | شكل (11) الدعم الفني                             |
| 20 | شكل (12) البرنامج باللغة الإنجليزية              |

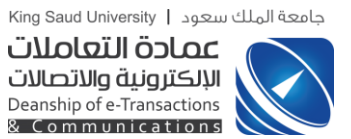

1 - عند تصفح برنامج "تواصل" على الرابط التالي "tawasol.ksu.edu.sa" تظهر الصفحة الرئيسية كالتالي :

|   | English   959                                                                                                    |                                                                                                    |                                       |                                                                                                    |  |
|---|----------------------------------------------------------------------------------------------------|----------------------------------------------------------------------------------------------------|---------------------------------------|----------------------------------------------------------------------------------------------------|--|
|   |                                                                                                    |                                                                                                    | Y                                     | جامعة الملك سعود<br><b>تواصل <sup>توسي</sup>ر</b>                                                                                                    |  |
| · |                                                                                                    |                                                                                                    |                                       | دليل المستخدم الدعم الفني                                                                                                    |  |
|   | Stad unversion of the stad unversion of the stad unversion of the | DENTS<br>ad unvestivity<br>advantations<br>advantations<br>advanta | TF                                    | لتعبيل فخرل<br>اسم المستخدم:<br>المد العرو:<br>العد العرو:<br>العلم بواصل بالدر العرضة العربية ، إذا كان<br>العام بواصل بالدر العرضة العربية ، إذا كان<br>المواصل با عن مالا علم العرض الخار ترد في<br>العام برجي بالانا علم العرف الا ترزد في<br>العام برجي بالانا علم العرف الا ترزد في |  |
|   | أحدث المجموعات                                                                                                    | لمجموعات تشاطا                                                                                                    | أكثر ١                                | احصاتيات تواصل                                                                                                    |  |
|   | ا السقرم الإمكروني و أدوانه 2 1435<br>- الدراسات الطليا<br>- استادة مكافة 6<br>- ارتباد أكاديمي<br>- هيدات الطليات الجراحي<br>- اخصائيات الباطني الجراحي                                                                                                    | (83)         م علوم الناهيل المحي         (89)           ب المناوم الطبية التطبيقية         (99)         (99)           (34)         لا الطبيعي للاطفال         (14)           (74)         En         (26)           موعة المجتمع         (26)         (26)           موالقرارة والفلك         (26)         (27)                                                                                                    | • قسر<br>کلیا<br>g1 •<br>فسر<br>phd • | المواحدون حالبا : (2,15)<br>عدد الرسائل الكني : (29,497,720)<br>عدد الرسائل المرسية (29,40,322)<br>(23,24,40,322)<br>عدد المستخدمي : (17,69<br>(899,470)<br>عدد المستغلبي : (899,470)                                                                                                    |  |

شكل (1) الصفحة الرئيسية

عند

|                                                                                                    | تسجيل دخول                                   |
|----------------------------------------------------------------------------------------------------|----------------------------------------------|
|                                                                                                    |                                              |
| Send Activation Code       ()         • Pirr First Part of Yours KSU EMAIL THEN CLCA<br>csus.       •         • Ou WIL RECEIVE AN ACTIVATION CODE ON YOUR<br>MOBILE PHONE REGISTERED IN THE SYSTEM.       •         • There The Users NAME AND ACTIVATION CODE ON TAY TOY<br>RECEIVED IN THE SMS AND ACTIVATION CODE THAT YOU<br>RECEIVED IN THE SMS AND CLICK SEND.       •         • Out WIL BE LOGGEN IN THE SYSTEM.       •       •         • Out WIL BUG LOGGEN IN THE SYSTEM.       •       •         • Out WIL BUG LOGGEN IN THE SYSTEM.       •       •         • Out WIL BU LOGGEN IN THE SYSTEM.       •       •         • Out WIL BUT LOGGEN IN THE SYSTEM.       •       •         • There Inter System Communication       •       •         • There Inter Street System Communication       •       •         • Ut will be Loggen IN THE SYSTEM.       •       •         • There Inter System Communication       •       •       •         • There Inter Street System Communication       •       •       •         • System Communication       •       •       •       •         • System Communication       •       •       •       •       •       •         • System Communication       •       •       •       •       •       •       • | Secondary links<br>People<br>Email<br>Iog-in |

2-الضغط على رابط "استعادة كلمة المرور" تظهر الصفحة التالية :

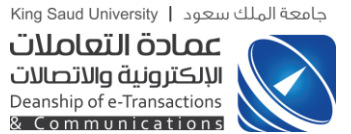

شكل (2) استعادة كلمة المرور

3-عند ادخال "اسم المستخدم" & "كلمة المرور" والضغط على زر "دخول"

محول تظهر الشاشة التالية :

| سطح المكتب                    | الملف الشخصين ا          | الرصيد تحويل الرصي    | التتبيهات | استيراد البيانات                 | إرشيف الرسائل       |               |
|-------------------------------|--------------------------|-----------------------|-----------|----------------------------------|---------------------|---------------|
| - Ilamatra                    |                          |                       |           | - السبهات                        |                     |               |
| المستحدم:                     | eeldeeb.c@ksu.edu.sa     |                       |           | م الباريخ والوقت<br>تأثير كمقروع | مريسي ويسيبه        | تاريخ القراعة |
| iverce:                       | فسم شبط جودة البرامج - إ | إدارة النطوير والجودة |           |                                  |                     |               |
| الجوال:                       | تحديث                    |                       |           | • محموماتح                       |                     |               |
| تحديث                         |                          |                       | 4         | سم المجمو عة                     | وصف المجموعة        | الرمز إجراءات |
| — إرسال رسا                   | ه فصيره ل                |                       | _         | - المحمومات المشترك ب            |                     |               |
| الجوال                        |                          | 🔾 عربنی 🔍 English     | ui l      | محمومات المامه                   |                     |               |
| مدة الأحرف.<br>مدد الرسائل ال | 0<br>0 acig              |                       | 4         | سم المجموعة                      | وصف المجموعة        | الرمن إجراءات |
|                               |                          |                       |           | جموعات مركز الرسائل              |                     |               |
|                               |                          |                       | 4         | سم المجموعة                      |                     | خيارات        |
|                               |                          |                       | ~         |                                  | أنت لم تشترك يأي مچ | رعة .         |
| ارســال                       |                          |                       |           |                                  |                     |               |
|                               |                          |                       |           |                                  |                     |               |

شكل (3) الصفحة الرئيسية بعد تسجيل الدخول

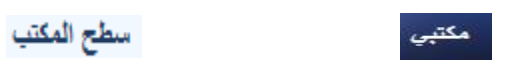

4-عند الضغط على القائمة الرئيسية "مكتبى" تظهر محتويات في الصفحة كالتالي:

|                       |                                    |                                           |                           |                                                                      | لانة King Sau                                            | معود   d University<br>عمادة التعا                    | ملك u |
|-----------------------|------------------------------------|-------------------------------------------|---------------------------|----------------------------------------------------------------------|----------------------------------------------------------|-------------------------------------------------------|-------|
|                       |                                    |                                           |                           |                                                                      | <b>تصالات</b><br>Deanship<br>& Com                       | الإلكترونية والاز<br>of e-Transactions<br>munications |       |
| عرب ( English ) هرب ( | eeldeeb.ct@ksu.ed ا نتية: U سببه إ | u.sa:ų 4,3%)                              |                           |                                                                      |                                                          |                                                       |       |
| جديدة انقر هنا        | لارسال فعالية                      | P                                         |                           |                                                                      | تواص                                                     |                                                       |       |
|                       | الدعم القنى                        | دليل المستخدم                             | موعات العامة مركز الرسائل | ى إرسال المجا                                                        | مكتبي مجموعات                                            |                                                       |       |
|                       | إرشيف الرسائل                      | ات استيراد البيانات                       | تحويل الرصيد التنبيه      | الشقصي الرصيد                                                        | سطح المكتب الملف                                         |                                                       |       |
|                       |                                    | — النبيهات                                |                           |                                                                      | — المستخدم                                               |                                                       |       |
| تاريخ القراءه         | توضيح التنبية                      | # التاريخ والوقت<br>تأشير عمقروع          | بد والجودة                | Esraa E<br>eeldeeb.c@ksu.e<br>ضبط حودة البرامج - إدارة النطو<br>سبحا | المستخدم:<br>البريد: du.sa<br>الإدارة: قسم<br>الحوال: تح |                                                       |       |
| الرمز إجراءات         | وصف المجموعة                       | — محموعاتين<br>إسم المجموعة               |                           |                                                                      | نميث [                                                   |                                                       |       |
|                       |                                    |                                           |                           | د                                                                    | — إرسال رسالة فسيره                                      |                                                       |       |
|                       |                                    | — المجموعات المسترك .<br>المجموعات المامة | بى English 🥥              | عر                                                                   | الجوال                                                   |                                                       |       |
| الرمن إهراءات         | وصف المجموعة                       | إسم المجموعة                              |                           | 0<br>0                                                               | مدد الأحرف<br>مدد الرسائل المستهلكة                      |                                                       |       |
|                       |                                    | محموهات مركز الرسائل                      |                           |                                                                      |                                                          |                                                       |       |
| هیارات<br>مة          |                                    | إسم المجموعة                              |                           |                                                                      |                                                          |                                                       |       |
|                       | الت لم تشرب باي ميمو               |                                           | ×                         |                                                                      |                                                          |                                                       |       |
|                       |                                    |                                           |                           |                                                                      | ارسال 🖂                                                  |                                                       |       |
|                       |                                    |                                           |                           |                                                                      |                                                          |                                                       |       |
|                       |                                    |                                           |                           |                                                                      |                                                          |                                                       |       |
|                       |                                    |                                           |                           |                                                                      |                                                          |                                                       |       |
|                       | سميم وتطوير                        | عمادة التعاملات الم                       |                           | 11 Auto - Alt & Bast                                                 | In the second second                                     |                                                       |       |
|                       | رة البواية والخدمات الألكترونية    | الإلكترونية والإتصالات 👘 ادا              |                           | a cylar ynadainyn dynai                                              | البريد بإستروني السي                                     |                                                       |       |
|                       |                                    |                                           |                           |                                                                      |                                                          |                                                       |       |

شكل (4) سطح المكتب داخل قائمة مكتبي

4.1 – عند الضغط على القائمة الفرعية "الملف الشخصي" الملف الشخصي تظهر الصفحة كالتالى:

| معقامالفسعود            |                                             |
|-------------------------|---------------------------------------------|
| واصل                    | للرسال فعالية جديدة القر هنا 🍳              |
| مكتبي مجموعاتي إرساز    | مركز الرسائل دليل المستخدم الدعم الأنس      |
| سطح المكتب الملف الشخصي | يد التنبيهات استيراد البيانات إرشيف الرسائل |
| a Eldeeb مم المستخدم    |                                             |
| دريد ksu.edu.sa         |                                             |
| جوال 0                  |                                             |
| a Eldeeb                |                                             |
| وصف                     |                                             |
| لإدارة فسم غبط          |                                             |
| ناتف العمل              |                                             |
| تحريله                  |                                             |
| قاك <i>س</i>            |                                             |
| عقوان                   |                                             |
| علومات إضافية           |                                             |
| لغة عربي                |                                             |
| فرض الملف               | من ملقك الشخصي                              |
|                         |                                             |
|                         |                                             |

شكل (4.1) الملف الشخصي داخل قائمة مكتبي

|                                      |                                         |                                                                      |                                                                 | لك سعود   King Saud University<br>ممادة التعاملات<br>الالكتيما في مالاتصالات                | جامعة الم |
|--------------------------------------|-----------------------------------------|----------------------------------------------------------------------|-----------------------------------------------------------------|---------------------------------------------------------------------------------------------|-----------|
|                                      | لي:                                     | تظهر الصفحة كالتا                                                    | الفرعية "الرصيد"                                                | معروبيا ويونيا<br>Deanship of e-Transactions<br>& Communications<br>ب عند الضغط على القائمة | 4.2       |
| میر (English) مربع<br>جدیدة انقر هنا | eeideeb.cgxs ( سب ر<br>لار سال فعالية . |                                                                      |                                                                 | جامعة الملك                                                                                 |           |
|                                      | عم الفني<br>يتيف الرسائل                | مركز الرسائل بليل المستخدم الد<br>رصيد التنبيهات استيراد البيانات إر | بدوعلتي إرسال المجموعات العامة.<br>الملف الشخصي الرصيد تحويل ال | م مكتبي م<br>سطح النكتيب                                                                    |           |
|                                      |                                         |                                                                      | 10:42:27 2014-02-02<br>0<br>0                                   | التعام<br>أخر مرد تم التسمن<br>التقام المطوعة<br>مجموع القاط                                |           |
|                                      |                                         |                                                                      |                                                                 | تقرير النقاط                                                                                |           |
| المستخدم                             | 300<br>50                               | نوع <b>العطية</b><br>نقاط رسائل مدفوعة<br>شحن شهري تثقالي            | الغاريخ والوقت<br>11:10:47 2014-02-23<br>10:42:27 2014-02-02    | #<br>321732<br>322023                                                                       |           |
|                                      |                                         |                                                                      |                                                                 |                                                                                             |           |
| V                                    | ر وتطوير<br>بوابة والخدمات الالكترونية  | مەدة القاملات<br>الإنكترونية والإتصالات ادارة ال                     | تصل بنا اتفاقية الاستخدام حقوق النشير الذعم الفد                | البريد الإنكبرونس                                                                           |           |

شكل (4.2) الرصيد داخل قائمة مكتبي

**4.3** عند الضغط على القائمة الفرعية " تحويل الرصيد" تحويل الرصيد تظهر الصفحة كالتالى:

|   | ندي (English ) المباد 25 تلبيه ) aalsafadi.c@ksu.cdu.aa :د 4 نند 4 بنه المادي المباد 25 تلبيه ) عربي المادي الم                                                                                                    |
|---|----------------------------------------------------------------------------------------------------|
|   |                                                                                                    |
|   | مكتب مجموعات إرسان المجموعات العلمة مركز الرسان التقارير لوحة التحكم بليل المستقدم الدعم القتى<br>مقاع المكتب المقد الشقصي الرصيد <sup>200</sup> تحويل الرصيد التيبيات <sup>20</sup> استيراد البيانات إرضيف الرسائل |
|   | محون (مید<br>مجموع انتلاط<br>المستقدم<br>انتلاط<br>انتلاط                                                                                                    |
|   | قوع اللقاط                                                                                                    |
|   |                                                                                                    |
|   |                                                                                                    |
| E | الىرىد الإكثرومى اتمل بنا التنافية الاستخدام، حتوف النشر، الدعم الغنى 🕥 عمادة العاملات الصفيم وتطوير<br>الإركترونية والإصلاف                                                                                        |

شكل (4.3) تحويل الرصيد داخل قائمة مكتبي

| Unconstruction<br>Densibility<br>Communic<br>Communic<br>Communi |                                  |                                                                                                    | King                | y Saud On               | versity |
|----------------------------------------------------------------------------------------------------|----------------------------------|----------------------------------------------------------------------------------------------------|---------------------|-------------------------|---------|
| <complex-block>         Jubic Burger Burger</complex-block>                                                                                                    |                                  |                                                                                                    | U.                  | עסע                     | וכס ון  |
|                                                                                                    |                                  |                                                                                                    | \r" ·               | مالاتصال                | duiou   |
| المعلي الفائمة الفرعية "التثبيان"       تحيين تظهر المفحة كالتلي         المعلي الفائمة الفرعية "التثبيان"       تحيين تظهر المفحة كالتلي         المعلي الفائمة الفرعية "التثبيان"       تحيين تلهي المفحة كالتلي         المعلي الفائمة الفرعية "التثبيان"       تحيين تلهي المفحة كالتلي         المعلي الفائمة الفرعية "التثبيان"       تحيين العام المالية         المعلي الفائمة الفرعية "التثبيان"       تحدين العام المالية         المعلي الفائمة الفرعية المالية       تحدين العام المالية         المعلي المالية       تحدين العام المالية         المعلي المالية       تحدين العام المالية         المعلي المالية       تحدين العام المالية         المعلي المالية       تحدين العام المالية         المعلي المالية       تحدين العام المالية         المعلي المالية       تحدين العام المالية         المالية       تحدين المالية         المالية       تحدين المالية         المالية       تحدين المالية         المالية       تحدين المالية         المالية       تحدين المالية         المالية       تحدين المالية         المالية       تحدين المالية         المالية       تحدين المالية         المالية       تحدين المالية         المالية       تحدين المالية         المالية       تحدين المالية <tr< th=""><th></th><th></th><th>10</th><th>פוענדייו</th><th>ىروىيە</th></tr<>                                                                                                    |                                  |                                                                                                    | 10                  | פוענדייו                | ىروىيە  |
|                                                                                                    |                                  |                                                                                                    | Dea                 | anship of               | -Transa |
| Image: Construction       Image: Construction         Image: Construction       Image: Construction         Image: Construction       Image: Construction <th></th> <th></th> <th>0</th> <th>anomp or</th> <th>, manoa</th>                                                                                                    |                                  |                                                                                                    | 0                   | anomp or                | , manoa |
| de al.g. libra libra libra je Hrizupije"       Image libra libra je Hrizupije"         seven seven sev                                                                                                    |                                  |                                                                                                    | 8                   | ιοmmι                   | nicat   |
|                                                                                                    | 11:11<                           | the test of the second second se                                                                                                    | 1. : 11 I           | 1:11                    | - 1 -   |
|                                                                                                    | صفحه خالبالي.                    | السبيهات التسبيات تطهر الد                                                                                                    | مه الفرعية          | ہے الفاند               | بعطع    |
|                                                                                                    | ų                                | <b>4</b> 4                                                                                                    |                     | •                       |         |
|                                                                                                    |                                  |                                                                                                    |                     |                         |         |
|                                                                                                    |                                  |                                                                                                    |                     |                         |         |
|                                                                                                    |                                  |                                                                                                    |                     |                         |         |
| P         P         P<         P<         P<         P<         P<         P<         P<         P<         P<         P<         P< <t< td=""><td></td><td></td><td>لملك سعود</td><td>جامعة</td><td></td></t<>                                                                                                    |                                  |                                                                                                    | لملك سعود           | جامعة                   |         |
| No.       No.       N                                                                                                    | ا . فعالية حديدة انقر منا        | шш 🔍 🔪 Цнш                                                                                                    |                     |                         |         |
| NAME         NAME         NAME <th< td=""><td>ل مسالية جديدة مطر مس</td><td></td><td></td><td>LOI</td><td></td></th<>                                                                                                    | ل مسالية جديدة مطر مس            |                                                                                                    |                     | LOI                     |         |
| اعلى         معلى         معلى         المعلى         المعلى                                                                                                    |                                  |                                                                                                    |                     | No. of Concession, Name |         |
| است الناس         السراء         السراء         الس                                                                                                    | دليل المستخدم الدحم القتى        | سال المجموعات العامة مركز الرسائل اللقارير لوحة التحكم                                                                                                    | مجموعاتي (ا         | مكتبى                   |         |
| العام العالي         العام العالي         العام العالي         العام العام                                                                                                    |                                  | 1200 (1200)                                                                                                    |                     |                         |         |
| السل المراس         السل المراس         السلم المراس         السلم المراس                                                                                                    | بسائل ا                          | الرصيد تحويل الرصيد الشيبهات استيراد البيانات إرشيف ال                                                                                                    | كتب الملف الشخصبي   | all class               |         |
| المراكلة         المراكلة         المراكلة         المراكلة         المراكلة           المراكلة         المراكلة         المراكلة         المراكلة         المراكلة           المراكلة         المراكلة         المراكلة         المراكلة         المراكلة           المراكلة         المراكلة         المراكلة         المراكلة         المراكلة           المراكلة         المراكلة         المراكلة         المراكلة         المراكلة           المراكلة         المراكلة         المراكلة         المراكلة         المراكلة           المراكلة         المراكلة         المراكلة         المراكلة         المراكلة           المراكلة         المراكلة         المراكلة         المراكلة         المراكلة           المراكلة         المراكلة         المراكلة         المراكلة         المراكلة           المراكلة         المراكلة         المراكلة         المراكلة         المراكلة           المراكلة         المراكلة         المراكلة         المراكلة         المراكلة           المراكلة         المراكلة         المراكلة         المراكلة         المراكلة           المراكلة         المراكلة         المراكلة         المراكلة         المراكلة           المراكلة         المراكلة         المراكلة         المراكل                                                                                                    | 23(20)                           | توطبيح الثليبه                                                                                                    | التاريخ والوقت      | -                       |         |
| المراحة المراحة المراح                                                                                                    | سير مغروه                        | تم إلغاء الإشتراك يمجمو عة: اداريات كلية الحقوق                                                                                                    | 14:15:52 2013-09-05 | -                       |         |
| الم الفران المراجعة عالية الطر العالية التعالية         المراجعة العالية الطرية التعالية         المراجعة العالية الطرية التعالية           المراجعة المراجعة العالية الطرية التعالية         المراجعة الطرية الطرية التعالية         المراجعة الطرية الطرية التعالية           المراجعة المراجعة الطرية الطرية التعالية         المراجعة الطرية الطرية التعالية         المراجعة الطرية الطرية الطرية الطرية العالية           المراجعة المراجعة الطرية الطرية                                                                                                    | غبر مقروه                        | تم إلغاء الإشتراك بمجموعة: مجموعة المجتمع                                                                                                    | 14:15:51 2013-09-05 |                         |         |
| المجاهز المحالية المحالية المحالي<br>المحالية المحالية المحالية المحالية المحالية المحالية المحالية المحالية المحالية المحالية المحالية المحالية المحالية المحالية المحالية المحالية المحالية المحالية المحاليحالية المحالية المحالية المحالية المحالية المحالية المحالية المح                                                                                                    | ميد مقدوه                        | تم إلغام الإشتراك بمجموعة: كلية الطوم الطيبة التطبيقية                                                                                                    | 14:15:50 2013-09-05 |                         |         |
| البندين         البندين         البنديين         البندين                                                                                                    | غير مغروه                        | تم إلغاء الإلىتراك بمجموعة؛ قسم علوم التاهين الضمعي<br>مستحمه ما المحطات حجات قد الله التاطيل الضمعي                                                                                                    | 14:15:49 2013-09-05 |                         |         |
| الموادية         إلى الموادية الموادية الم                                                                                                    | عير مغروه                        | subscribed in group                                                                                                    | 10/47/15 2013-05-03 |                         |         |
| المحمدة         المحمدة         <                                                                                                    |                                  | الم الإدارة الذي مجمع الله، المله م الماسة المعلمة ال                                                                                                    | 09:53:53 2013-00-03 |                         |         |
| المراكة         إلى المراكة المراكة ا                                                                                                    | 100.00                           | تم الإشتراك في مجموعة: قسم علوم التاهيل الصبحي                                                                                                    | 09:51:22 2013-06-01 |                         |         |
| المالية         در التركيب المركبة الطرر العلمية الطرر العلمية الطرر العلمية الطرر العلمية الطرر العلمية الطرر العلمية الطرر العلمية الطرر العلمية الطرر العلمية الطرر العلمية الطرر العلمية الطرر العلمية الطرير العلمية الطرير العلمية الطرير العلمية الطرير العلمية الطرير العلمية الطرير العلمية الطرير العلمية العلمية العلميية العلمية العلمييعلمية العلمية العلمية الع                                                                                                    | غير مغروه                        | تم إلغاء الإشتراك بمجمورهة: قسم طوم التاهيل الصبحي                                                                                                    | 22:18:21 2013-03-05 | -                       |         |
| ا المراكبة         ا المراكبة         إ المراكبة         إ المر                                                                                                    | غير مقروه                        | تم الإشتراك في مجموحة: كلية الطوم الطبية التطبيقية                                                                                                    | 22:11:07 2013-03-05 |                         |         |
| <ul> <li>المحافي الحال الحال المحلول المحلول المح</li></ul>                                                                                                    | شير مقروه                        | تم الإشتراك في مجموعة: قسم علوم الناهيل الصحي                                                                                                    | 10:45:39 2013-03-04 | -                       |         |
| <ul> <li></li></ul>                                                                                                    | غير مفروء                        | تم إلغاء الإشتراك يعجمو عة: قسم علوم الناخيل الصبحي                                                                                                    | 15:28:55 2013-03-03 |                         |         |
| المالة المالة المعلم العملية المعالية المعلم المالة المعلم المعالية المعالية ا<br>معالية المعالية المعالية المعالية المعالية المعالية المعالية المعالية المعالية المعالية المعالية المعالية المعالية المعالية المعالية المعالية المعالية المعالية المعالية المعالية المعالية المعالية المعالية المعالية المعالية المعالية ا                                                                                                    | ميد مقدوم                        | تم الإشتراك في مجموعة: قسم علوم التاهيل الصبحي                                                                                                    | 15:28:50 2013-03-03 | -                       |         |
| المرابق         المرابق                                                                                                    | غير مغروه                        | تم إلغاء الإثناراك يمجمو عا: قسم علوم الناخيل الصنحي                                                                                                    | 15:09:46 2013-03-03 |                         |         |
| منبور منبور                                                                                                    | غير مقروه                        | تم الإشتراكة في مجموعة:<br>14 الماء الألث الدينجية علام قلب علم والأنسار السيم.                                                                                                    | 21:32:09 2013-03-02 |                         |         |
| موده التركي         Sectores (Biflewindtukse (Lin Barbar)         المعالية (Lin Barbar)         المعالية (Lin Barbar)         In Barbar)         In Barbar) <td>52100 140</td> <td>نه المارية بالمرابق بالمرابعة علي المالي المالي المالي المالي المالي المالية المالية المالية المالية المالية ا<br/>تد تحديا ، ال مسد مثلك إلى : ssotest@ksu.edu.sa</td> <td>09:42:29 2013-02-09</td> <td></td> <td></td>                                                                                                    | 52100 140                        | نه المارية بالمرابق بالمرابعة علي المالي المالي المالي المالي المالي المالية المالية المالية المالية المالية ا<br>تد تحديا ، ال مسد مثلك إلى : ssotest@ksu.edu.sa                                                                                                    | 09:42:29 2013-02-09 |                         |         |
| المنافية         المنافية                                                                                                    | Paulo un                         | تم تحويل الرصيد مثله إلى: ssotest@ksu.edu.sa                                                                                                    | 15:47:51 2013-02-05 |                         |         |
| معنون معنون                                                                                                    | شير مغروه                        | Subscribed in group: قسم علوم التاهيل المسحي                                                                                                    | 13:38:24 2013-01-27 | -                       |         |
| المجموعة         المحكمة         المحكمة         المحكمة         المحكمة         المحكمة           المحكمة         المحكمة         المحكمة         المحكمة         المحكمة         المحكمة         المحكمة           المحكمة         المحكمة         المحكمة         المحكمة         المحكمة         المحكمة           المحكمة         المحكمة         المحكمة         المحكمة         المحكمة         المحكمة           المحكمة         المحكمة         المحكمة         المحكمة         المحكمة         المحكمة           المحكمة         المحكمة         المحكمة         المحكمة         المحكمة         المحكمة           المحكمة         المحكمة         المحكمة         المحكمة         المحكمة         المحكمة           المحكمة         المحكمة         المحكمة         المحكمة         المحكمة         المحكمة           المحكمة         المحكمة         المحكمة         المحكمة         المحكمة         المحكمة           المحكمة         المحكمة         المحكمة         المحكمة         المحكمة         المحكمة           المحكمة         المحكمة         المحكمة         المحكمة         المحكمة         المحكمة           المحكمة         المحكمة         المحكمة         المحكمة         المحكمة         المحكمة                                                                                                    | صنحي عبر مقروء                   | Your subscription has been removed from the group قسم علوم التناهيل ا                                                                                                    | 13:38:15 2013-01-27 |                         |         |
| ا المراجع من المراجع المراجع المرا<br>المراجع المراجع المراجع المراجع المراجع المراجع المراجع المراجع المراجع المراجع المراجع المراجع المراجع المراجع المراجع المراجع المراجع المراجع المراجع المراجع المراجع المراجع المراجع المراجع المراجع المراجع المراحع المراحع المراحع ا                                                                                                    | Mar. MAC.                        | Subscribed in group: قسم علوم التاهيل المسحي                                                                                                    | 13:37:59 2013-01-27 |                         |         |
| لم المراجع المراجع المراحع المراحع المراحع المراحع المراحع المراحع المراحع المراحع المراحع المراحع المراحع المراحع المراحع المراحع ا                                                                                                    | غبر مغروه                        | تم إلغاء الإشترائه بمجموعة: مصادر التراث الغريبي                                                                                                    | 10:54:26 2013-01-07 |                         |         |
| ن من من من من من من من من من من من من من                                                                                                    | هير مقروه                        | تم إلغاء الإلىتراك يمجمر غا: Data base                                                                                                    | 10/54/25 2013-01-07 | -                       |         |
|                                                                                                    | غير مقروه                        | تم (لغاء الإشتراك بمجموعة: Cap430_LK                                                                                                    | 10:54:24 2013-01-07 |                         |         |
| المراجع المراجع ا<br>المراجع المراجع اللمراجع المراجع ال<br>المراجع المراجع المراجع المراجع المراجع المراجع المراجع المراجع المراجع المراجع المراجع المراجع المراجع المراجع المراجع المراجع المراجع المراجع المراجع المراجع المراجع المراجع المراجع المراجع المراجع المراجع المراجع المراجع المراجع المراجع المراجع المراجع المراجع المراجع المراجع المراجع المراجع الم<br>المراجع المراجع المراجع المراجع المراجع المراجع المراجع المراجع المراجع المراجع المراجع المراجع المراجع المراجع المراجع المراجع المراجع المراجع المراجع المراجع المراجع المراجع المراحم المراحم المراحم المراحم المرا<br>المراجع المراجع المر                                                                                                    | میر ممرود<br>16:09:25 2012-11-17 | نم (100 الإستراك يمومو علار عليم حقوم الماهين الصنعي<br>14 العام الات المالي محمد 100 مال                                                                                                    | 10/94/21 2013-01-07 | 269475                  |         |
| 1411/202 2012-11-19         موسط اطر سور موسط اطر الحريث الموسط الموسط<br>الموسط الموسط الموسط الموسط الموسط الموسط الموسط الموسط الموسط الموسط الموسط الموسط الموسط الموسط الموسط الموسط الموسط الموسط الموسط الموسط الموسط الموسط الموسط الموسط الموسط الموسط الموسط الموسط الموسط الموسط الموسط الموسط الموسط الم                                                                                                    | 16:09:25 2012.11.17              | and the response of the second states of the second states and the second states and the | 15:46:32 2012-11-17 | 269474                  |         |
| 14/11/20 2012-11-10 (مر العله الإشترائة بمسموعة الاسم علوم الناهيل المعمن 14/11/20 2012-11-17 2014/11 (مر العله الإشترائة بمسموعة الاسم علوم الناهيل المعمن 2004/11-17 2004/11-17 2004/11-                                                                                                    | 14:17:20 2012-11-19              | تم الإستيران في مجموعة: كلية الجلوم.                                                                                                    | 23:15:54 2012-11-17 | 269477                  |         |
| 14/17/20 2012-11-19 نم الإشبيل/الد قب مجموعه ( الباطيل المحجي 14/17/20 2012-11-19 ) مع الباطيل المحجي 14/17/20 2012-11-19 ) مع المالي المحجي 14/17/20 2012-11-19 ) مع المالي المحجي المحجي 14/17/20 2012-11-19 ) مع المحجي المحجي المحجي المحجي المحجي المحجي المحجي المحجي المحجي المحجي المحجي المحجي المحجي المحجي المحجي المحجي المحجي المحجي المحجي المحجي المحجي المحجي المحجي المحجي المحجي المحجي                                                                                                    | 14:17:20 2012-11-19              | تم الماء الإشتراك بمجموعة: قستم علوم التاهيل المحتي                                                                                                    | 14:15:32 2012-11-17 | 269473                  |         |
| 2 1                                                                                                    | 14:17:20 2012-11-19              | تم الاشتراك في مجموعة؛ فسم علوم الناهيل الصحب                                                                                                    | 14:15:19 2012-11-17 | 269472                  |         |
|                                                                                                    |                                  |                                                                                                    |                     | 2 1                     |         |
|                                                                                                    |                                  |                                                                                                    |                     |                         |         |
|                                                                                                    |                                  |                                                                                                    | 10.00               | تائیر کمترر             |         |

شكل (4.4) التنبيهات داخل قائمة مكتبي

4.5 -عند الضغط على القائمة الفرعية " استيراد البيانات" استيراد البياتات تظهر الصفحة كالتالي:

|     | ديد ا English   برج ا عنه: 25 بنين   عنادة taisatadu.c@ksu.edu.sa بر عنه: 25 بنين   عنه: 25 بنين   عنه: 26 بني                                                                                       |
|-----|----------------------------------------------------------------------------------------------------|
| منا |                                                                                                    |
|     | مكتبي مجدوعاتي إرسال المجموعات العامة مركز الرسائل الثقارير. لوحة التحكم دليل المستخدم الدعم القني                                                                                                   |
|     | مقع المكتب النفة الشخصي الرصيد تعزيل الرصيد التبيهات استراد البيانات إرشيف الرسائل<br>استراد المجموعات والمستقبلين من التقاب القديم<br>حدد المجموعات لإسترادها لإ برجد إمان مجموعات قد البقام القديم |
|     | استرد فيعرمك فيعندا                                                                                                    |
|     |                                                                                                    |
|     |                                                                                                    |
|     |                                                                                                    |
|     |                                                                                                    |
| v   | البريد الإنكيروني انصل بنا الفاقية الاستخدام حفوق النشر الدعم الفدي 🕥 عمادة العاملات<br>الإركيرونية والإصالات                                                                                        |

شكل (4.5) استيراد البيانات داخل قائمة مكتبي

4.6 – عند الضغط على القائمة الفرعية " إرشيف الرسائل" إرشيف الرسائل تظهر الصفحة كالتالي:

|   |                                                     |                                    |                                              | King Saud                               | سعود   University                                  | بعة الملك |
|---|-----------------------------------------------------|------------------------------------|----------------------------------------------|-----------------------------------------|----------------------------------------------------|-----------|
|   |                                                     |                                    |                                              |                                         | عماده اللع<br>الإلكترونية وال<br>of e-Transactions |           |
|   | eeldeeb.sigks   نتية: U سيه   عربي   English   هروع | su.edu.sa :५ 4 २४)                 |                                              |                                         |                                                    |           |
| 1 | لرسال فعالية جديدة انقر هنا                         | J &                                | - And And And And And And And And And And    | جامعة الملك سعود<br><b>تواصل</b>        |                                                    |           |
|   | عم الفني                                            | مركز الرسائل دليل المستخدم الد     | إرسال المجموعات العامة                       | مكتبي مجموعاتي                          |                                                    |           |
|   | شيف الرسائل                                         | رصيد التنبيهات استيراد البياتات إر | صي الرصيد تحويل ا                            | سطح المكتب الملف الشد                   |                                                    |           |
|   |                                                     |                                    |                                              | آخ 10 سائل صاد ة SMS                    |                                                    |           |
|   | سالة الانجليزية                                     | رسالة العربية الر                  | المرسل ا                                     | # التاريخ                               |                                                    |           |
|   |                                                     |                                    |                                              |                                         |                                                    |           |
|   | الرسالة                                             | موضوع الرسالة                      | العرسل                                       | أخر 10 رسائل بريد إلكتروني<br># التاريخ |                                                    |           |
|   |                                                     |                                    |                                              |                                         |                                                    |           |
|   |                                                     |                                    |                                              |                                         |                                                    |           |
|   |                                                     |                                    |                                              |                                         |                                                    |           |
|   |                                                     |                                    |                                              |                                         |                                                    |           |
|   |                                                     |                                    |                                              |                                         |                                                    |           |
|   |                                                     |                                    |                                              |                                         |                                                    |           |
|   | وتطوير                                              | عمادة التعاملات المسم              |                                              |                                         |                                                    |           |
|   | وابة والخدمات الالكترونية                           | الإلكترونية والإتصالات 👘 ادارة الب | ية الاستخدام حقوق النشر <del>الدعم الع</del> | البريد الإلكتروني انصل بنا الغا         |                                                    |           |
|   |                                                     |                                    |                                              |                                         |                                                    |           |

شكل (4.6) أرشيف الرسائل داخل قائمة مكتبي

| الصفحة | قائمة مجموعاتي | وعاتي محتويات في<br>(مربع محتويات في المربع) محتويات              | <b>عاتي</b> "تظهر مجم                                                   | لقائمة الرئيسية " <b>مجمو</b>         | لغط على |
|--------|----------------|-------------------------------------------------------------------|-------------------------------------------------------------------------|---------------------------------------|---------|
|        | :یدة انقر هنا  | ک لارسال فعالیة جد                                                |                                                                         | <sup>جامعة الملك سعود</sup><br>تواصيا |         |
|        |                | نل دليل المستخدم الدعم الفني<br>محمد المالية المالية المحمد الفني | إرسال المجموعات العامة مركز الرسة<br>الرسال المجموعات العامة مركز الرسة | مكتبي مجموعاتي                        |         |
|        |                | د من من من من من من من من من من من من من                          | الرمز<br>الرمز                                                          | إسم الموموعة                          |         |
|        |                |                                                                   |                                                                         | إضافة مجبن عة                         |         |
|        |                |                                                                   |                                                                         |                                       |         |
|        |                |                                                                   |                                                                         |                                       |         |
|        |                |                                                                   |                                                                         |                                       |         |
|        |                |                                                                   |                                                                         |                                       |         |

شكل (5) قائمة مجموعاتي

| : | ر عية "إضافة مجموعة"<br>إضافة مجموعة الصفحة كالتالي<br>بموعاتي)                                                      | King Saud University جامعة الملك سعود [ Ving Saud University<br>الإلكترونية والاتصالات<br>Deanship of e-Transactions<br>Communications<br>الفائمة الفر<br>حيد الضغط على القائمة الفر<br>إضافة مجموعة<br>(او زر داخل صفحة قائمة مج |
|---|----------------------------------------------------------------------------------------------------|----------------------------------------------------------------------------------------------------|
|   |                                                                                                    | جامعة الملك<br>توا ت                                                                                                    |
|   | الىمل بىلا. تىدالىيە الاسىتختام ختوق الىشر. الدەم الغانى<br>الىمل بىلا. تىدالىيە الاسىتختام ختوق الىشر. الدەم الغانى | الىرىد الإلكىروبى                                                                                                    |

شكل (5.1) إضافة مجموعة داخل قائمة مجموعاتي

5.2 عند الضغط على القائمة الفرعية "قائمة المستقبلين" قائمة المستقبلين تظهر الصفحة كالتالى:

| ar         9605025542         9500280482           ar         96650353400         shar411           ar         96600051981         960061981           ar         96600051981         960007337           ar         9660007343         0600073643           ar         9660007351350         9600073643           ar         96600115500         9601215800           ar         9660113500         HADI Saeed | #         0000030402         000037402         0           #         0000037000         =>>>>>>>>>>>>>>>>>>>>>>>>>>>>>>>>>>>                                                                                                    | اليريد اللغة<br>18<br>24<br>24<br>24<br>24<br>24<br>24<br>24<br>24<br>24<br>24 | ، تربيني ر<br>الدعم اللتي<br>ق | مركز الرساق فلن المستقلم<br>مركز الرساق فلن المستقلم<br>الجوال<br>9060044007<br>9060043039<br>9060043039<br>90600437134<br>90600427134 | الاللي المحمد مات العلمة.<br>سال المجمو مات العلمة.<br>الالمة المستقلين (الشاقة مستقر | مجموعتی (ر<br>مجموعتی (ر<br>الاسم<br>عصام الوقیت<br>مالی الحداد<br>محمین الحداد<br>محمین الحداد<br>الحداد<br>الحداد<br>الحداد<br>الحداد<br>الحداد | حواد معتبي<br>معتبي<br>قفر الجامعة<br> |
|----------------------------------------------------------------------------------------------------|----------------------------------------------------------------------------------------------------|--------------------------------------------------------------------------------|--------------------------------|----------------------------------------------------------------------------------------------------|---------------------------------------------------------------------------------------|----------------------------------------------------------------------------------------------------|----------------------------------------|
|                                                                                                    | #         00000140904         00003422709         0           #         00000142709         00003422709         0           #         00000140726         0000340726         0           #         00000140726         0000040726         0           #         0000010078         0000040726         0           #         000000780         000000770         0           #         000000170601         0000000776         0           #         000000170601         000000076         0           #         000000170601         000000076         0 | ar<br>ar<br>ar<br>ar<br>ar<br>ar<br>ar                                         |                                | 98650/261276<br>966500259482<br>966500532499<br>96650051981<br>966500757337<br>96650073743<br>9665012412590<br>966501243200            |                                                                                       | 0500255482<br>sahar411<br>0500651981<br>0500757337<br>0500873543<br>0501212590<br>HADI Saeed                                                      |                                        |

شكل (5.2) قائمة المستقبلين داخل قائمة مجموعاتي

| دري (English ا غري) (ssotest@ksu.edu.sa بد اعنه) المري (ssotest@ksu.edu.sa بد اعنه) المري (ssotest@ksu.edu.sa ا |
|----------------------------------------------------------------------------------------------------|
|                                                                                                    |
| مكليي مجموعاتي إرسال المجموعات العامة مركز الرسائل دليل المستخدم الدعم القني                                    |
| قتمة مجموعتني إضافة مجموعة فقتمة المستقبلين إضافة مستقبل إضافة مجموعة أرقام أرشيف الرسائل                       |
| إضافة ملف شخصي                                                                                                  |
| اسم السي <i>ميز ع</i> ة<br>مشرطات عليشية<br>Testing-Croup2<br>y-Test                                            |
| الإسم                                                                                                    |
| الجرية                                                                                                    |
| الجوال                                                                                                    |
| است                                                                                                    |
|                                                                                                    |
|                                                                                                    |
|                                                                                                    |
|                                                                                                    |

الفرعية "إضافة مستقبل" تظهر الصفحة كالتالي:

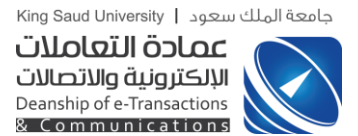

شكل (5.3) إضافة مستقبل داخل قائمة مجموعات

5.4-عند الضغط على القائمة الفرعية "إضافة مجموعة أرقام" تظهر **إضافة مجموعة أرقام** الصفحة كالتالى:

| ديد الدوروند المنك المحل المن المحل المن المحل من مع مع المراك المحل المحل المحل المحل المحل المحل المحل المحل                                                                                                    |
|----------------------------------------------------------------------------------------------------|
| تواصـــل 🚧 💦 والرسال فعالية جديدة انقر منا                                                                                                    |
| مكتبى مجموعاتى إرسال المجموعات العفة مركز الرسائل دليل المستخدم الذعم القنى                                                                                                    |
| قتمة مجموعاتني إضافة مجموعة فقمة المستقبلين إضافة مستقبل إضافة مجموعة أرقام أرشيف الرسائل                                                                                                    |
| وشافة مقد شخصي                                                                                                    |
| jung lingung no.                                                                                                    |
| اللغة مربق 💌                                                                                                    |
| مهد عله المالي مع الات<br>بعد العلم المركان المستخدم أعلم بمكنك إطل الموالات هو نقد راعله كل وقر على العلم المركان و نقد راعله كل وقر في سنطر حزيد، كما<br>بعد العلم المركان المستخدم أعلم بمكنك إطلام بمكنك إطلام المكنية والى المستخدم أعلم المكنية المركان<br>معنى<br>0555000000000000000000000000000000000 |
| and Bara Alexandria                                                                                                    |
| ىتىرىد ئېتكىرومى الىمل بىل القاقية ئېرىنىندىلە، خلوق ئىشىر الدىمە ئىلىپى 💉 مەملە ئالغاملان الىرىغ ئېرمۇم مۇرىپىلار يېرىمى ئۇملۇرى يېرىمى ئۇرىغۇر مۇرىپىلار تەرىپى مۇرىپىلار يېرىمى ئۇرىغۇر مۇرىپىلار يېرىمى ئۇرىغۇر يېرىم                                                                                      |

شكل (5.4) إضافة مجموعة أرقام داخل قائمة مجموعاتي

5.5-عند الضغط على القائمة الفرعية "أرشيف الرسائل" أرشيف الرسائل تظهر الصفحة كالتالى:

|                                                |                                                                                                    |                                                                     | King Saud Univers                                                                                                    |
|------------------------------------------------|----------------------------------------------------------------------------------------------------|---------------------------------------------------------------------|----------------------------------------------------------------------------------------------------|
| مرب ( English ا خرد ج                          | نو به چې 666 کېلو ) saotest@ksu.edu.sa                                                                               |                                                                     | i <b>التعاملات</b><br>ی <b>ة والاتصالات</b><br>Deanship of e-Tra<br>Communi                                                                                                    |
| لية جديدة انقر هنا                             | و لارسال فعا                                                                                                    |                                                                     | جامعة الملك سعوه<br><b>تواص</b>                                                                                                    |
|                                                | ز الرسائل فليل المستخدم الدعم الغني<br>مُسافَة مجموعة أرقام أرشيف الرسائل                                            | إرسال المجموعات العامة مرك<br>جموعة قائمة المستقبلين إضافة مستقبل إ | مكتبي مجموعاتي                                                                                                    |
|                                                |                                                                                                    | Testing-Group2                                                      | أرشيف الرسائل لمجموعة: !                                                                                                    |
|                                                | الدينانة الاحليدة                                                                                                    | 2                                                                   | A. 1011                                                                                                    |
| <b>6</b> 1                                     |                                                                                                    | الريسانية الطريبية                                                  |                                                                                                    |
| 9                                              | ssotest: Testing Message 44                                                                                          | الترمنانة الطريبية                                                  | المربع<br>22:47:39 2013-04-09                                                                                                    |
| 9<br>9                                         | ssotest: Testing Message 44<br>ssotest: Testing Message 44                                                           | العرممانية الطريوية                                                 | 22:47:39 2013-04-09<br>22:44:08 2013-04-09                                                                                                    |
| 4<br>4<br>4                                    | ssotest: Testing Message 44<br>ssotest: Testing Message 44                                                           | nggan nangu                                                         | 22:47:39 2013-04-09<br>22:44:08 2013-04-09<br>22:17:39 2013-04-09                                                                                                    |
| न<br>न<br>न<br>न                               | ssotest: Testing Message 44<br>ssotest: Testing Message 44                                                           | syydan bouydr<br>SSOTest: yasmin yasmin                             | 22:47:39 2013-04-09<br>22:14:08 2013-04-09<br>22:17:39 2013-04-09<br>14:20:00 2013-04-04                                                                                                    |
| 9<br>9<br>9<br>9                               | ssotest: Testing Message 44<br>ssotest: Testing Message 44                                                           | syydan boologin<br>SSOTest: yasmin yasmin                           | 22:47:39 2013-04-09<br>22:44:08 2013-04-09<br>22:17:39 2013-04-09<br>14:20:00 2013-04-04<br>13:40:30 2013-04-04                                                                                               |
| 9<br>9<br>9<br>9<br>9                          | sootest: Testing Message 44<br>sootest: Testing Message 44                                                           | sydan baayan<br>SSOTest: yasmin yasmin                              | 22:47:39 2013-04-09<br>22:47:408 2013-04-09<br>22:17:39 2013-04-09<br>14:20:00 2013-04-04<br>13:40:30 2013-04-04                                                                                              |
| 9<br>9<br>9<br>9<br>9<br>9                     | sotest: Testing Message 44<br>sootest: Testing Message 44<br>sootest: Test 33                                        | syydr boogr                                                         | 22:47:39 2013-04-09<br>22:47:39 2013-04-09<br>22:17:39 2013-04-09<br>14:20:00 2013-04-04<br>13:40:30 2013-04-04<br>13:40:30 2013-04-04<br>13:39:33 2013-04-04                                                 |
| 9<br>9<br>9<br>9<br>9<br>9<br>9<br>9           | sotest: Testing Message 44<br>sotest: Testing Message 44<br>sotest: Testing Message 44                               | sydan baayan                                                        | 22:47:39 2013-04-09<br>22:47:39 2013-04-09<br>22:17:39 2013-04-09<br>14:20:00 2013-04-04<br>13:40:30 2013-04-04<br>13:39:33 2013-04-04<br>13:39:02 2013-04-04                                                 |
| 9<br>9<br>9<br>9<br>9<br>9<br>9<br>9           | sotest: Testing Message 44<br>ssotest: Testing Message 44<br>sotest: Testing Message 44                              | SSOTest: Testing Clent cycle UAT                                    | 22:47:39 2013-04-09<br>22:47:39 2013-04-09<br>22:17:39 2013-04-09<br>14:20:00 2013-04-04<br>13:40:30 2013-04-04<br>13:39:33 2013-04-04<br>13:39:02 2013-04-04<br>13:37:15 2013-04-04                          |
| 9<br>9<br>9<br>9<br>9<br>9<br>9<br>9<br>9<br>9 | sotest: Testing Message 44<br>ssotest: Testing Message 44<br>ssotest: Test 33<br>otest: Testing Client cycle 2 UAT 2 | SSOTest: Yasmin yasmin<br>SSOTest: Yasmin yasmin                    | 22:47:39 2013-04-09<br>22:217:39 2013-04-09<br>22:17:39 2013-04-09<br>14:20:00 2013-04-04<br>13:340:30 2013-04-04<br>13:39:33 2013-04-04<br>13:39:02 2013-04-04<br>13:37:15 2013-04-04<br>13:37:15 2013-04-04 |

شكل (5.5) أرشيف الرسائل داخل قائمة مجموعاتي

5.6-عند الضغط على القائمة الفرعية "إضافة مجموعة طلاب دفعة واحدة" اضافة مجموعة طلاب دفعة واحدة تظهر الصفحة كالتالى:

| e | English   English   Apr   Apr   April Second Second S |
|---|----------------------------------------------------------------------------------------------------|
|   |                                                                                                    |
|   |                                                                                                    |
|   | مكتبي مجموعاتي إرسال المجموعات العامة مركز الرسائل دليل المستخدم الدعم القنى                                                                                                    |
|   | الشمة مهمو عاتي (شابلة مهمورعة الشمة المستقبلين (شابلة مستقبل إنشالة مهمو عة ارتقم الرئيف الرسائل اشتلة مهمو عة ولات علمة والمدة<br>الضافة علك شخص                                                                                                    |
|   | اسم السمور عة                                                                                                    |
|   | اللغة عربين 💟                                                                                                    |
|   | مجمع عام ارتباط جو الات<br>اشف أود بينات بشكل عشوائن وسوف بيحث النقام من ارقام الطلاب الحاممية وضيف ارقام جوالاتهم وريدقم بشكل للقائس، على<br>سبب الملالة الا كانت تدنية أولا الطلاب في مستقد مورد او اي منية أحرى فقد أمن المجنوب أدام مبيلا بيتم تواصل النافي من                                                                                                    |
|   |                                                                                                    |
|   | او بمكنك اشافة كل رقم طالب في سطر حديد حسب المتال ادناه:<br>474200000                                                                                                    |
|   | 429420000<br>438322000                                                                                                    |
|   |                                                                                                    |
|   |                                                                                                    |
|   |                                                                                                    |
|   |                                                                                                    |
|   |                                                                                                    |
|   |                                                                                                    |
|   |                                                                                                    |
|   |                                                                                                    |
|   |                                                                                                    |
|   | البريد الإلكبروجي الصل بنا الفاقية الاستخدام حقوق النشر الدعم الفني 🔗 عمادة العاملات الصفيم وتماوير<br>الإطكار وقرة والإصبارت الدائرة البوائية والأحماد الإطكار وقرة                                                                                                    |
|   |                                                                                                    |

شكل (5.6) إضافة مجموعة طلاب دفعة واحدة

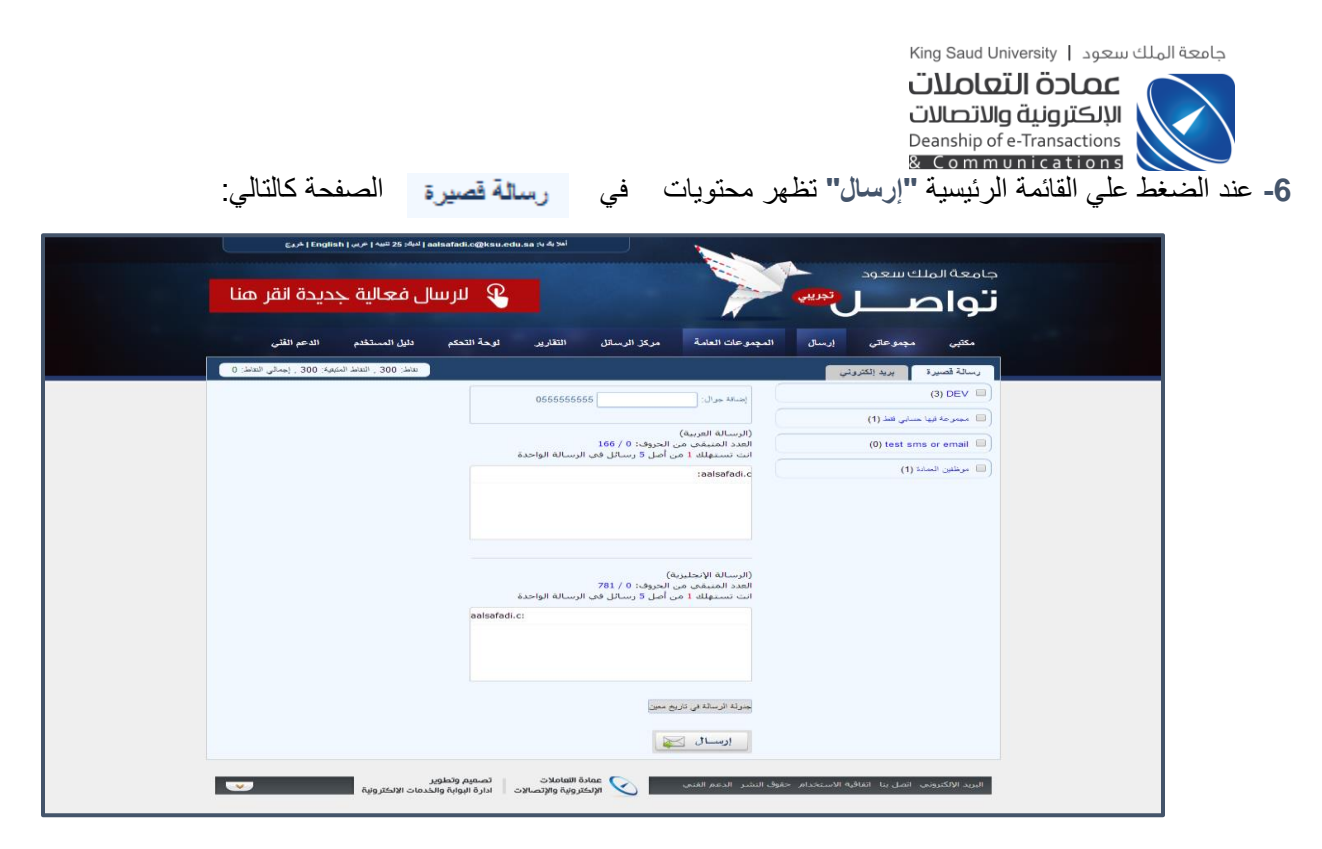

شكل (6) إرسال رسالة قصيرة

6.1 - عند الضغط على القائمة الفرعية "بريد إلكتروني" يريد إلكتروني تظهر الصفحة كالتالى:

|   |                                             |                                                            |                                              | King Saud Un                                                | عة الملك سعود   iversity                     |
|---|---------------------------------------------|------------------------------------------------------------|----------------------------------------------|-------------------------------------------------------------|----------------------------------------------|
|   |                                             |                                                            |                                              | <b>عاملات</b><br><b>والاتصالات</b><br>Deanship of<br>& Comm | عمادة الت<br>الإلكترونية و<br>e-Transactions |
|   | aa   لديك: 25 تنبيه   عربي   English   خريج | isafadi.c@ksu.edu.sa أهلا بڭ با                            |                                              |                                                             |                                              |
|   | بال فعالية جديدة انقر هنا                   | ۹ للرس                                                     | Y                                            | معة الملك سعود<br>تواصيل                                    |                                              |
|   | دليل المستخدم الدعم الفني                   | سائل التقارير لوحة التحكم                                  | المجموعات العامة مركز الر                    | مكتبي مجموعاتي إرسال                                        |                                              |
|   |                                             |                                                            |                                              | رسالة قصيرة بريد الكتروني                                   |                                              |
|   |                                             | xxx@ksu.edu.sa                                             | إضافة يريد:                                  | (3) DEV                                                     |                                              |
|   |                                             |                                                            |                                              | 🔲 مجموعة فيها حسابي فتط (1)                                 |                                              |
|   |                                             |                                                            | אנאנץ ינשיא                                  | (0) test sms or email 🔲                                     |                                              |
|   | (* *) = = = =                               | 谭谭匡王 🗄 🗸 🍤 Ta HI+ fI-                                      | محتری الرسانة:<br>T- × × x, abe <u>U</u> I B | 🔲 موطلين العمادة (1)                                        |                                              |
|   |                                             | 0 🖨 🛱                                                      | 🖺 👍 🔏 🤲 🗮 🗮                                  |                                                             |                                              |
|   |                                             |                                                            |                                              |                                                             |                                              |
|   |                                             |                                                            |                                              |                                                             |                                              |
|   |                                             |                                                            |                                              |                                                             |                                              |
|   |                                             |                                                            |                                              |                                                             |                                              |
|   |                                             |                                                            |                                              |                                                             |                                              |
|   |                                             |                                                            | إضافة مرفقات: +                              |                                                             |                                              |
|   |                                             |                                                            | جنولة الرسالة في تاريخ معين                  |                                                             |                                              |
|   |                                             |                                                            | إرسال 🟹                                      |                                                             |                                              |
| C | ير<br>لذدمات الإلكترونية                    | عمادة التعاملات<br>الإلكترونية والإتصالات ادارة البوابة وا | دقوق النشر الدعم الفنى                       | البريد الإلكتروني اتصل بنا اتفاقية الاستخدام -              |                                              |

شكل (6.1) إرسال بريد إلكتروني

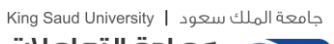

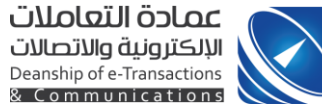

7-عند الضغط على القائمة الرئيسية "المجموعات العامة" تظهر محتويات المجموعات العامة في الصفحة كالتالي:

| مكتبي مجموعاتي إرسال المجموعات العامة                             | الد | الدعم القني     |                |               |            |
|-------------------------------------------------------------------|-----|-----------------|----------------|---------------|------------|
| المجموعات العامة مجموعات مشترك بها استراكات مركز الرسائل          |     |                 |                |               |            |
| يحت                                                               |     |                 |                |               |            |
| إسم المجموعة<br>قسم علوم التاهيل الصحى                            |     | المشتركين<br>83 | الرمز<br>39029 | خیار ات<br>ا  | 4          |
| فسام علوم الناهيل الصحاب<br>كلية العلم و الطبية التطبيقية         |     | 99              | 68420          | 1000          |            |
| كلية العلوم الطبية التطبيقية                                      |     |                 |                |               | -1         |
| العلاج الطبيعي عرفعان<br>العلاج الطبيدي للاطفال                   |     | 34              | 19391          |               |            |
| Eng 1<br>Eng Dept                                                 |     | 74              | 39321          |               |            |
| مجموعة المجتمع<br>موظفين                                          |     | 26              | 48832          | 2.4           |            |
| قیم القیزیاء والقلک<br>نشاطات اجتماعیة                            |     | 29              | 12644          |               | ey.        |
| phd<br>phd students                                               |     | 31              | 34273          | 2.0           | <b>-</b> 7 |
| الصؤون الطلابية<br>الجدة                                          |     | 119             | 67333          |               | #7         |
| كلية العلوم الطبية بالخرج                                         |     | 62              | 22299          | 54            | 47         |
| طالبات<br>مالبات                                                  |     | 65              | 70990          |               | #4         |
| اداريات كلية الحقوق<br>الاداريات                                  |     | 47              | 53983          | 0.0           | <i>∝y</i>  |
| <b>بنات ملم 101</b><br>شعبه 602                                   |     | 37              | 60434          |               | acy.       |
| سلم <b>102</b><br>تنسبه 800                                       |     | 22              | 46064          | 54            | #¥         |
| مناهج الإثنين 2-12<br>طالبات                                      |     | 3               | 44789          |               | <i>ury</i> |
| 2361 شعبة 23611                                                   |     | 5               | 66230          | 5.0           | <i>•</i> 7 |
| لغار سیادہ ایوراران ۲۲-۲۲<br>1888عنت                              |     | 4               | 51257          |               | ey.        |
| الآلنين<br>رؤساء الوجدات                                          |     | 22              | 52103          |               | miy.       |
| رؤساء الوحدات<br>مشروع التقرح                                     |     | 33              | 93681          |               | 4          |
| مشروع التخرج 1433-1432<br>1103 حال                                |     | 7               | 13118          |               | 4          |
| تطبيقات على الحاسب الشاخصي<br>مقار الطبيقات الماسب قار التاجمية ع |     | 21              | 26380          | 154           |            |
| 2011 414 Jue                                                      |     |                 |                |               |            |
| موظمتي وموطعات العادة<br>موظمتي العمادة عام<br>                   |     | 92              | 30579          |               |            |
| ievel 5<br>ارشاد اکادیمی                                          |     | 12              | 76073          | 0.0           | -4         |
| مصادر التراث العريي<br>مصادر                                      |     | 9               | 72617          |               | -7         |
| 1/ 1432<br>2                                                      |     | 4               | 66696          | 6             | #7         |
| Book Group<br>English Department Female Students Club             |     | 40              | 66307          |               | ey.        |
| مؤتمر المسية<br>مؤتمر الحسية                                      |     | 66              | 84710          |               | eq.        |
| كلية الطب والمستشلبات الجامعية<br>كلية الطب والمستشلبات الجامعية  |     | 33              | 53704          | 1.0           | ary.       |
| الطباء هيئة التدريس                                               |     | 20              | 73969          | 19 <b>8</b> 1 | ≡y         |
| الاستشاريين<br>اعضاء هيئة التدريس                                 |     | 16              | 64420          |               | 4          |
| الاستشاريين<br>Kiosk_Public                                       |     | 2               | 65833          |               | 4          |
| Kingk description                                                 |     |                 |                |               |            |

شكل (7) المجموعات العامة

| الصفحة كالتالي: | جامعة الملك سعود   King Saud University<br>الإلكترونية والاتصالات<br>Deanship of e-Transactions<br>Communications<br>Communications<br>الفرعية "مجموعات مشترك بها"<br>مجموعات مشترك بها المحافة الفرعية "مجموعات مشترك بها" |
|-----------------|----------------------------------------------------------------------------------------------------|
|                 | جامعة الملك سعود<br>تواصل تيبيي<br>متب مجرعتي إرس شجيرعت للمة مرز لارستل بيل لاستخم الدم الذي                                                                                                    |
|                 | للحجم عند تعفنة مجموعات متترك بها الشراكات مركز الرسلال     المجموعات المتركات مركز الرسلال                                                                                                    |
|                 | بسم المهموعة         الرمز         السلاميات         غيارات           الت لم تنشرك بأي مجموعة .         .                                                                                                    |
|                 | الىزىد الإنكىرونى الحل بنا الفائية الاستخدام حقوق الدشر الدعم الفنتي 🕥 عمارة العاملات المعيم وتطوير<br>الإركار ونية والإصلاحات الدارة اليواية والاحمات الالاحكار ونية                                                       |

شكل (7.1) مجموعات مشترك بها

7.2 – عند الضغط على القائمة الفرعية "اشتراكات مركز الرسائل " تظهر الصفحة كالتالي:

| eeldeeb. ( لنبة: 0 تنيه   عربي   English   خروع | iهلانِگيا: @ksu.edu.sa) |              |                              |                           |                        |
|-------------------------------------------------|-------------------------|--------------|------------------------------|---------------------------|------------------------|
| سال فعالية جديدة انقر هنا                       | ۹ للر                   |              | in the second                | ملك سعود<br>صـــــل       | جامعة ال<br><b>توا</b> |
| لفني                                            | دليل المستخدم الدعم     | مركز الرسائل | إرسال المجموعات اله          | مجمو عاتي                 | مكتبي                  |
|                                                 |                         | Ç            | بك يها اشتراكات مركز الرسائل | العامة مجموعات مشتر       | المجموعات ا            |
| ملف توضيحي لألبة عمل مركز الرسائل               | ]                       |              |                              |                           |                        |
|                                                 |                         |              |                              | مركل الرسائل              | مجموعات ه              |
| خيارات                                          |                         |              |                              | عة                        | إسم المجمق             |
| إشتراك                                          |                         |              |                              | فة للتطوير والجودة        | وكالة الجامع           |
| إشتراك                                          |                         |              |                              | الملز                     | عميدة مركز             |
| إشترافه                                         |                         |              |                              |                           | كلية الأداب            |
| إشتراك                                          |                         |              |                              | الجامعة                   | مكتب وكيل ا            |
| إشتراك                                          |                         |              |                              | مة للتخصصات الصحية        | وكالة الجامع           |
| ( اِسْتَرَاكُ                                   |                         |              | ن العلمي                     | فة للدراسات العليا والبحد | وكالة الجامع           |
| ( اشتراک                                        |                         |              | لتقنيه                       | فه للتبادل المعرقي وتقل ا | وكالة الجامع           |
| إشتراقه                                         |                         |              |                              | مة للمشاريع               | وكالة الجامع           |
| إشتراف                                          |                         |              |                              | للتركة                    | اليرامج المد           |
| إشتراك                                          |                         |              |                              | ة والزراعة - طالبات       | علوم الأغذيا           |

شكل (7.2) اشتراكات مركز الرسائل

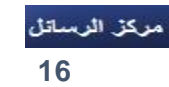

|        | حة كالتال <u>ي:</u>                                | ، في الصف           | ل" تظهر محتويات               | King Sauc<br>اصلات<br>تصالات<br>Deanship<br>کوسیة "مرکز الرسائل | ط University جامعة الملك سعود   University كالتعا<br>مالإلكترونية والا<br>o of e-Transactions<br>munications<br>-8-عند الضغط على القائمة ال |
|--------|----------------------------------------------------|---------------------|-------------------------------|-----------------------------------------------------------------|----------------------------------------------------------------------------------------------------|
| 53     | eeldeeb.c@ks   لنية: 0 تنيه   عربي   English   هُر | iak بڭ يا: u.edu.sa |                               |                                                                 |                                                                                                    |
| قر منا | لارسال فعالية جديدة از                             | £                   |                               | امعة الملك سعود<br>واصــــل                                     | ∝<br>j                                                                                                    |
|        | دعم الفني                                          | دليل المستخدم ال    | جموعات العامة مركز الرساتل    | مكتبي مجموعاتي إرسال المع                                       | 100                                                                                                    |
|        |                                                    |                     | 4                             | رسالة نصية بريد إلكتروني منابعة طلباته                          |                                                                                                    |
|        | ملف توضيحي لألية عمل مركز الرسائا                  |                     |                               | مجموعات مركز الرسائل                                            |                                                                                                    |
|        | 342 :04                                            | 0                   | الرسالة النصية<br>عدد الأهرف: | ا كلية العلوم (1429)                                            |                                                                                                    |
|        | -                                                  |                     |                               | ا کلوه افریوه (1055)                                            |                                                                                                    |
|        | ەن: 0                                              | U                   | عد الرسايل المستهندة:         | (895) كلية الإداب 🔲                                             |                                                                                                    |
|        |                                                    |                     | اسم المرسل eeldeeb.c          | كلية العلوم الطبية التطبيقية (803)                              |                                                                                                    |
| ^      |                                                    |                     |                               | عمادة النفة التعضرية (768)                                      |                                                                                                    |
|        |                                                    |                     |                               | (758) کليه (لهندسه (758)                                        |                                                                                                    |
|        |                                                    |                     |                               | الكلية المسينالة (689)                                          |                                                                                                    |
|        |                                                    |                     | ارسال 🟹                       | (627) كلية علوم الأغنية الزراعة                                 |                                                                                                    |

شكل (8) رسالة نصية داخل مركز الرسائل

8.1- عند الضغط على القائمة الفرعية "بريد الكتروني " ويد الكتروني تظهر الصفحة كالتالي:

| مكتبي مجنوعتي إرسان المجنوعات العمة مركز الرستان دليل المستقدم الدعم الذي<br>رسالة نصية البرية القروني منابعة طلبتك<br>مجموعات بركز ارسان<br>- تعديد الالر اراد الال (بعاد الال (مان نسرين المامة))<br>- كله البر. |          |
|----------------------------------------------------------------------------------------------------|----------|
| رسالة نصية بريد القدراني منابعة طلبتك<br>مبورغا بركز الرسائل (ما الله: الله: موسوع الرسائل (ما الله:<br>                                                                                                    |          |
| میور مات برگز اثر سال<br>                                                                                                    |          |
| ے کلیہ اگرینیة<br>ا                                                                                                    | )<br>)   |
| ا عليه الان الله الله الله الله الله الله الل                                                                                                    | 1)<br>1) |
| ے خلیہ فیسیہ ا<br>اے خلیہ فیرینہ ت<br>اے خلیہ فیر، الاغیار ازراعة                                                                                                    | 1)<br>1) |

شكل (8.1) بريد إلكتروني داخل مركز الرسائل

| للإلكترونية والاتصالات<br>Deanship of e-Transactions<br>Communications<br>Communications<br>الالكترونات<br>جامعة الملك سعود<br>متوجه الملك سعود<br>متوجه طلباتك<br>متوجه طلباتك<br>متوجه الملك سعود<br>متوجه الملك سعود<br>متوجه الملك<br>متوجه الملك<br>متوجه المليم الملية<br>متوجه المليم الملب<br>متوجه الملب<br>متوجه ال |                       |                                                      |                                                         |                                                  | King Saud University                                                         | جامعة الملك سعود         |
|----------------------------------------------------------------------------------------------------|-----------------------|------------------------------------------------------|---------------------------------------------------------|--------------------------------------------------|------------------------------------------------------------------------------|--------------------------|
| 8.2-عند الضغط على القائمة الفرعية "متابعة طلباتك " متابعة طلباتك " تظهر الصفحة كالتالي:<br>جامعة الولك لللعود<br>تواصل تعريب<br>متبي مجرعتي إس المحرعات المنة مركز الرسال فعالية جديدة القر هذا<br>رسة نصبة الريان المنتخم الدم التي المستخم الدم التي المالية المالية الم<br>المالية المالية المالية المالية المالية المالية المالية المالية المالية المالية المالية المالية المالية المالية المالية المالية المالية المالية المالية المالية المالية المالية المالية المالية المالية المالية المالية المالية المالية المالية المالية المالية المالية المالية المالية المالية المالية الم<br>المالية المالية المالية المالية المالية المالية المالية المالية المالية المالية المالية المالية المالية المالية المالية المالية المالية المالية المالية المالية الم                                                                                                    |                       |                                                      |                                                         |                                                  | <b>حۃ التعاملات</b><br>رونیة والاتصالات<br>Deanship of e-Transa<br>Communica | لمد<br>الإلكت<br>actions |
| جامعة الملك سعود<br>تواصل تجريب<br>مكتب مجبوعتي إيس للجبرعات العلمة مركز الرسائل فعالية جديدة القر هنا<br>رسة نصبة ريد التريني منبع طلبته<br>ملك توفيجي الأبه عمل مركز الرسائل المستخم العمر الاسائل المستخم العمر الاسائل المستخم العمر الاسائل الم                                                                                                    | ىفحة كالتال <u>ي:</u> | تظهر الص                                             | متايعة طلياتك                                           | · "متابعة طلباتك "                               | على القائمة الفرعية                                                          | 8.2-عند الضغط            |
| جامعة الملك سعود<br>تواصل تبريع<br>مكتب مجموعتي إسل لمجوعت العلمة مركز الرسائل فعالية جديدة انقر هنا<br>رسة نصبة ريد إكثر إن المعنية عليه مركز الرسائل فعالية عدا مركز الرسائل فعالية المعالية الم<br>معالية المعالية ال                                                                                                    |                       | eeldeeb.c@ksu   ننية: تا سية   عربي   English   هروع | edu.sa :به به بها)                                      |                                                  |                                                                              |                          |
| مكتبى مجموعتى إرسان المجموعات الثامة مركز الرسائل المستخدم الدعم الأني<br>رسالة نصبة بريد إنكتروني مثابعة علياتك<br>ملف توضيحي لأنية عمل مركز الرسائل فالأ                                                                                                    |                       | لارسال فعالية جديدة انقر هنا                         | P                                                       | and Contraction                                  | <sup>جامعة الملكس</sup>                                                      |                          |
| رسالة نصبة بريد إكثروني مثابة طلبتك<br>ملف توضيحي لأنية عمل مركز الرسائل 🚺 🔰                                                                                                    |                       | دعم الفنى                                            | مركز الرسائل دليل المستخدم اا                           | عاتي إرسال المجموعات العلمة                      | مکتبی مجمون                                                                  |                          |
| مله توضیحی نڈیہ عمل مرکز الاسائل 💽 🚺                                                                                                    |                       |                                                      |                                                         | يد الكتروني منابعة طلباتك                        | رسالة نصبة ير                                                                |                          |
|                                                                                                    |                       | ملف توضيحي لألية عمل مركز الرسائل 📘 🔰                |                                                         |                                                  |                                                                              |                          |
| الرئم التاريخ موضوع الرسالة حداثة الإرسال                                                                                                    |                       | هالة الإرسال                                         |                                                         | موضوع الرسالة                                    | الرقم التاريخ                                                                |                          |
|                                                                                                    |                       |                                                      |                                                         |                                                  |                                                                              |                          |
|                                                                                                    |                       |                                                      |                                                         |                                                  |                                                                              |                          |
|                                                                                                    |                       |                                                      |                                                         |                                                  |                                                                              |                          |
|                                                                                                    |                       |                                                      |                                                         |                                                  |                                                                              |                          |
|                                                                                                    |                       |                                                      |                                                         |                                                  |                                                                              |                          |
|                                                                                                    |                       |                                                      |                                                         |                                                  |                                                                              |                          |
|                                                                                                    |                       |                                                      |                                                         |                                                  |                                                                              |                          |
| الىرىد تېلاكىزوىنى الصل بىل الغافية الاستىختام, حقوق الىشىر الدغم الغدىن. 🕥 عمادة التعاملات<br>الىرىد تېلاكىزونى الصل بىل الغافية الاستىختام, حقوق الىشىر الدغم الغدىن. 🕥 تېلكىزونية والإنصالات المارة اليونية والادمات الاكترونية                                                                                                    |                       | م وتعاوير<br>البواية والددمات الالكارونية            | لمىم<br>مەلدة اللغاملات<br>الإلكترونية والإنصالات ادارة | بنا الفاقية الاستخدام حقوق النشر الذعم الفنى<br> | البريد الإنكبروني الصل                                                       |                          |

شكل (8.2) متابعة طلباتك داخل مركز الرسائل

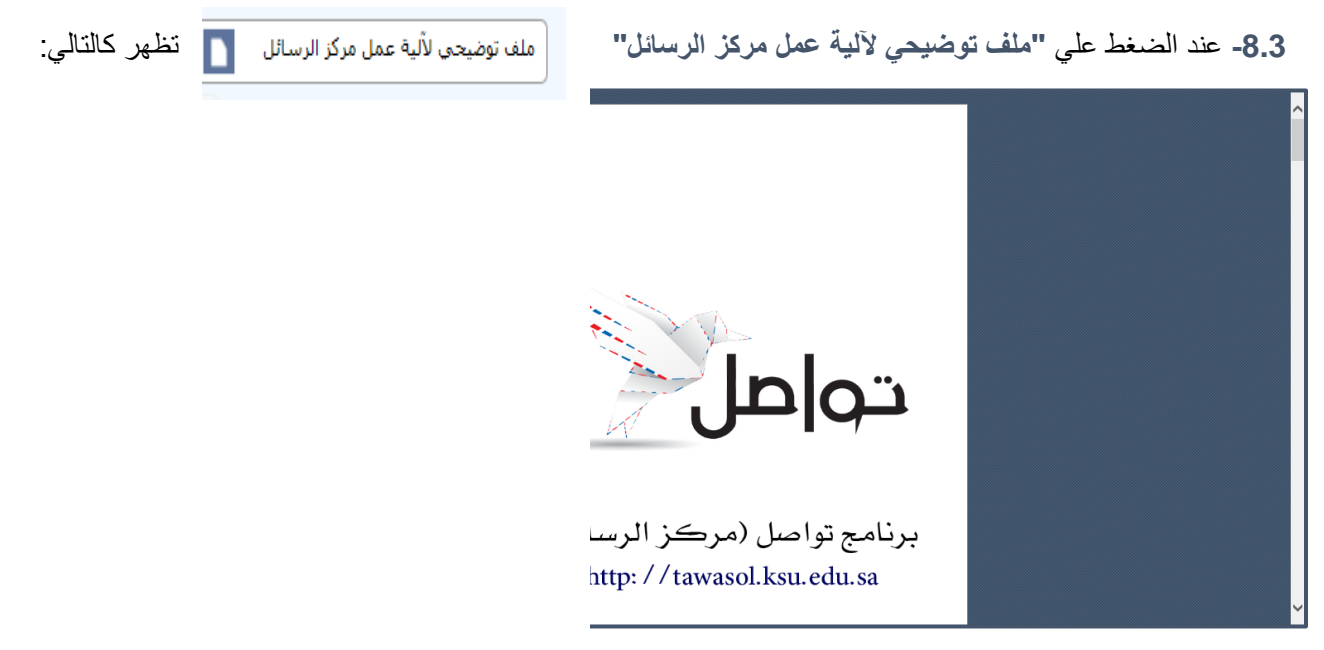

شكل (8.3) ملف توضيحي لآلية عمل مركز الرسائل

|               | جامعة الملك سعود التعاملات<br>تعادم التعاملات<br>سالا كان مالات التعاملات                                                                                                    |
|---------------|----------------------------------------------------------------------------------------------------|
| مفحة كالتالي: | المصروبية والاطلاق<br>Deanship of e-Transactions<br>عند الضغط على القائمة الرئيسية "لوحة التحكم" والضغط على القائمة الفرعية "الشحن" تظهر في الص                                           |
|               | جامعة الملك سعود<br>تواصل تجريبي<br>تواصل فعالية جديدة انقر هنا                                                                                                    |
|               | مكتبى مجموعاتى إرسال المجموعات العامة مركز الرسائل التقارير لوحة التحكم دليل المستخدم الدعم المقنى<br>عرض عام المستخدمين الشحن شحن المجموعات الإعادات الشوييات خيارات الرسائل<br>المستخدم |
|               | الثقاط<br>رقر الخطاب<br>ملاحقات<br>توع الثقاط (أسحن الأسجري (الاستئناتي) • التفاط المدوعة                                                                                                 |
|               | ارسال 📷                                                                                                    |
|               |                                                                                                    |
|               | البريد الانكتروني الصل بنا التقافية الاستخدام حتول النشر الدعم القنبي 🕥 عمادة العاملات الدارة اليواية والادمات الانكثرونية<br>الارتخار ولية والإصلاح                                      |

شكل (9) الشحن داخل لوحة التحكم

10- عند الضغط علي زر "دليل المستخدم" تظهر كالتالي:

| دليل الإستخدام نظام تواصل |          |              |   |   |
|---------------------------|----------|--------------|---|---|
|                           | Ā        | مقدما        | • | н |
|                           | حة الرنا | الصبة        | • |   |
|                           | بل الدخو | تسجي         | • |   |
|                           | ų        | مكتبي        | • |   |
| النكتب                    | سط       | •            |   |   |
| - الشخصي                  | المل     | •            |   |   |
| <u>يد</u>                 | الرد     | •            |   |   |
| ان الرصيد                 | تحو      | •            |   |   |
| ﻮﻧﺖ                       | التتب    | •            |   |   |
| ון מעשיום                 | است      | •            |   |   |
|                           |          |              |   |   |
|                           | رعاتي    | مجمو         | • |   |
| ا مجدو علان               | قاتم     | •            |   |   |
| ة ميس عة                  | إضبا     | •            |   |   |
| ا المستقبلين              | قاتم     | •            |   |   |
| م سنقیل<br>ا              | إضبا     | •            |   |   |
| قد الارسائل               | أرش      | •            |   |   |
|                           |          |              |   |   |
|                           | إرسال    | <b>•</b> الإ |   |   |
| ة قصيرة                   |          | •            |   | ~ |

شكل (10) دليل المستخدم

11- عند الضغط على زر "الدعم الفني" تظهر الصفحة التالية :

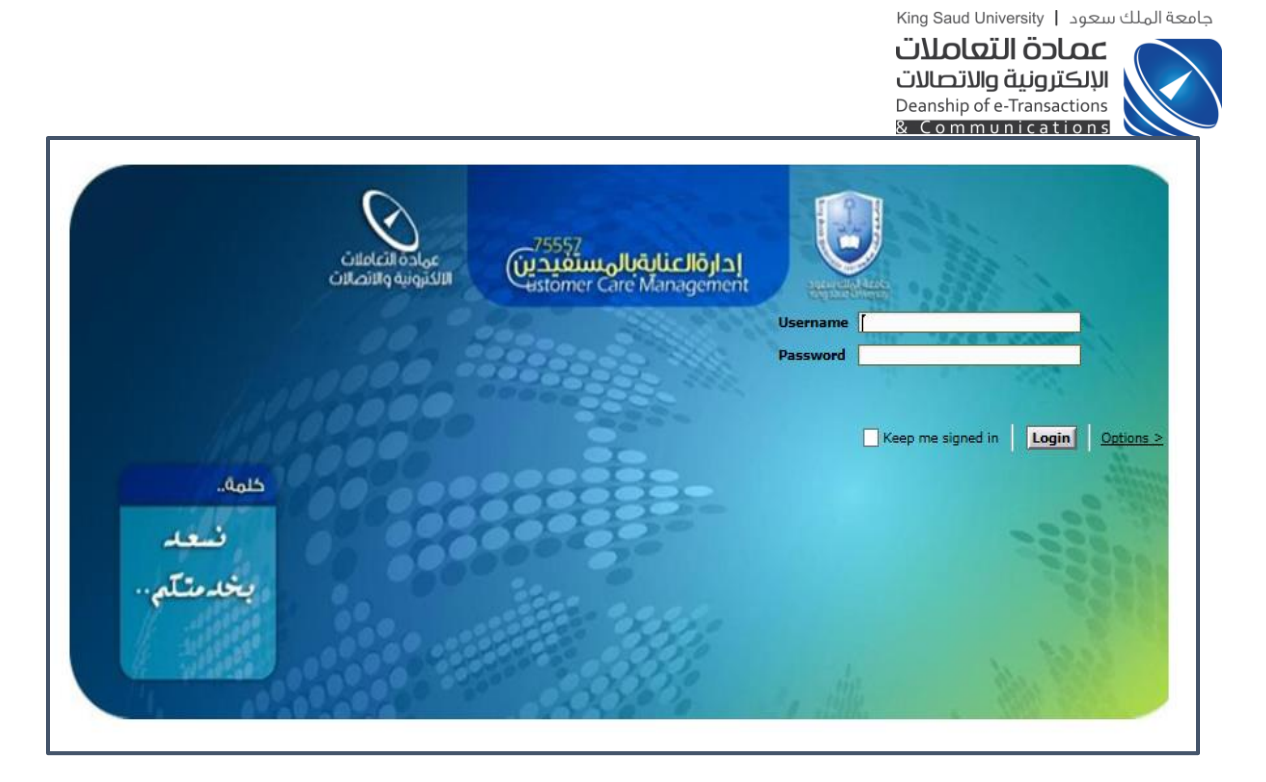

شكل (11) الدعم الفني

## 12- عند الضغط علي "English" يظهر English البرانامج بالشكل التالي:

| DeskTop Profile Balance Transfer Not<br>Notification –                       | ity Import Data Archive                                                                        |
|------------------------------------------------------------------------------|------------------------------------------------------------------------------------------------|
| # Date & Time Notify Detail Read Date<br>Mark as Read                        |                                                                                                |
| Hy Groups –<br>Group Name Description Group Code Action                      | Mobile: Update Update Send SHS to -                                                            |
| Joined Groups –<br>Public groups<br>Group Name Description Group Code Action | Malula     البريني     English       0     Number of characters       0     Number of messages |
| Hessage Center Groups Group Name Options You did't Subscribe in any group.   | consumed                                                                                       |
|                                                                              | Send 🔄                                                                                         |

شكل (12) البرنامج باللغة الإنجليزية